**分数 &** 角度

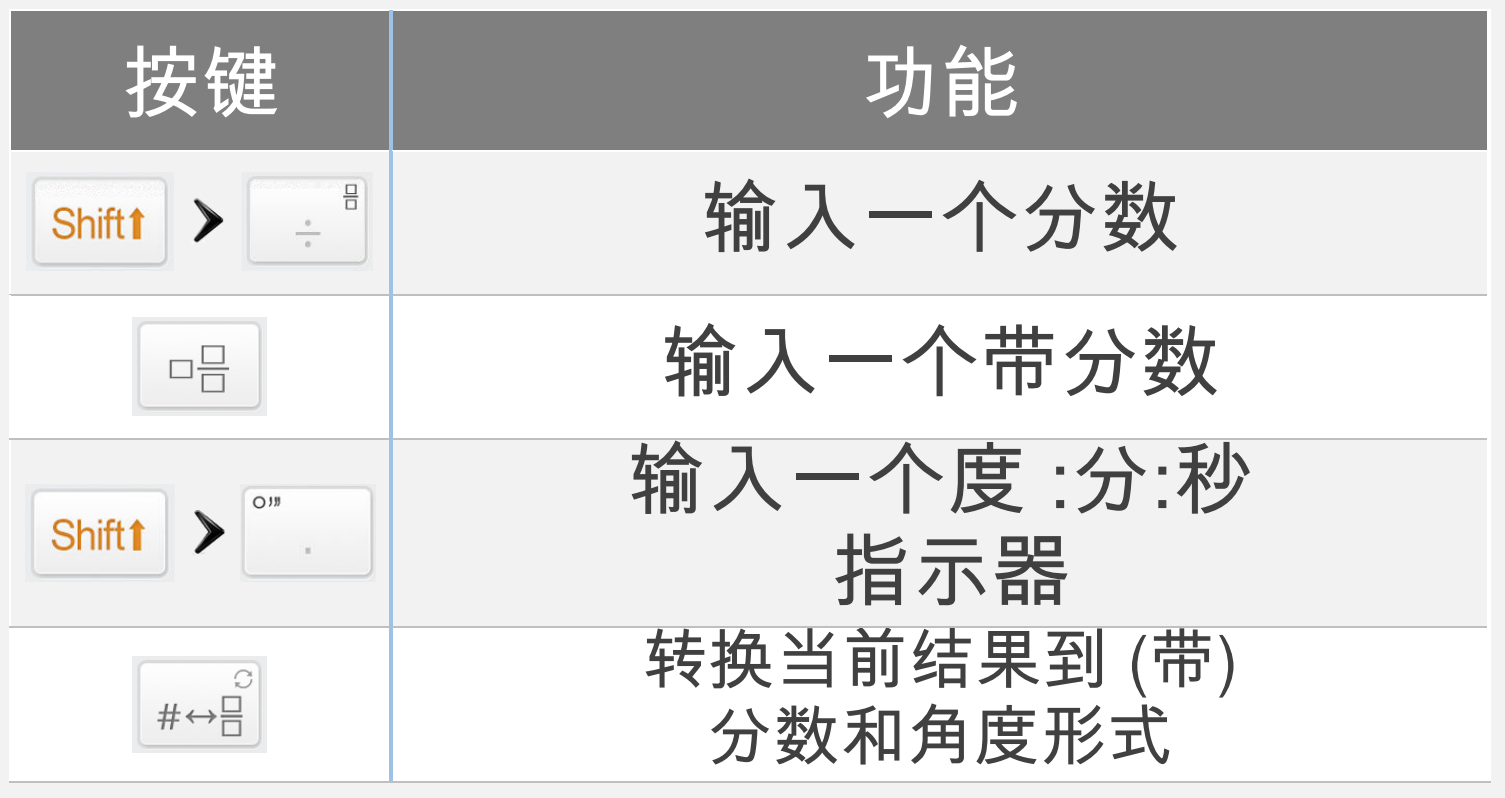

**注意:**在设置 ☆ 当中打开 [自动转换到分数] 选项 自 动得到分数形式的结果。

| 示例                          | 世ンへ米            | -                                                                                                    |
|-----------------------------|-----------------|----------------------------------------------------------------------------------------------------|
| 刀致凶                         | 、'巾'刀姿          | X                                                                                                    |
| 26÷8                        |                 | $^{F3}$ $\cdot$ $^{F3}$ $\cdot$ $^{F3$ |
|                             | 31/4            |                                                                                                    |
| $\frac{2}{7} + \frac{3}{4}$ |                 | EX 2 EX 7 + Ca To 3 E F1 4                                                                                                    |
|                             | <u>29</u><br>28 | = #↔≘                                                                                                    |

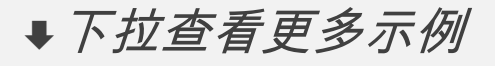

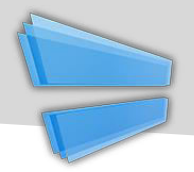

#### 示例 分数&带分数 3.25 3° 15' 0.00000" 2°45°15°-1°15° PX 2 F1 4 F2 5 GRP 1 5 0 11 1 0 11 1 0 33 3 GRP 1 GRP 1 5 0 11 1 =1° 30' 15.00000"

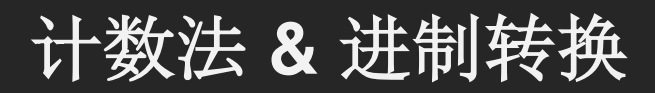

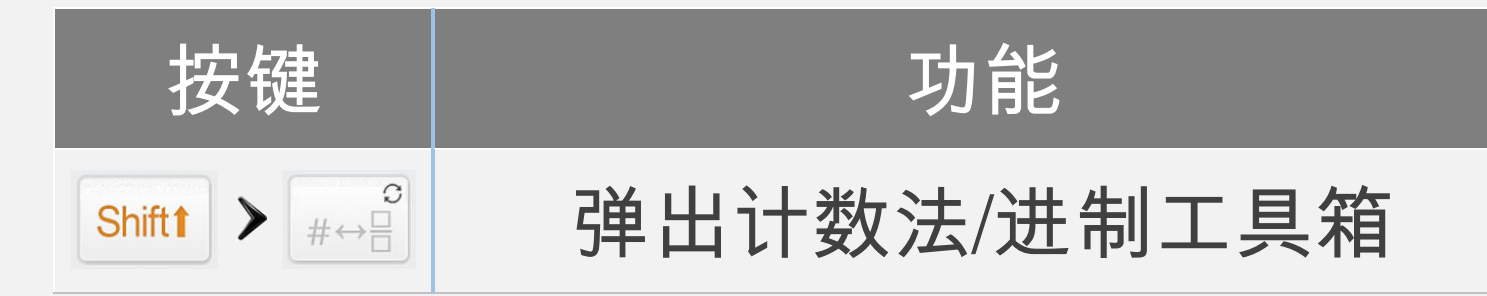

| Number Conversion        | Back |
|--------------------------|------|
| Notation                 |      |
| 3.25E2                   | SCI  |
| 325E0                    | ENĞ  |
| Degree                   |      |
| 325° 0' 0.00000"         |      |
| Mathematical             |      |
| 1 01000101               | BIN  |
| 505                      | OCT  |
| 1 45                     | HEX  |
| Digital: Integer 16 Bits |      |
|                          |      |

#### 计数法/进制数字工具箱

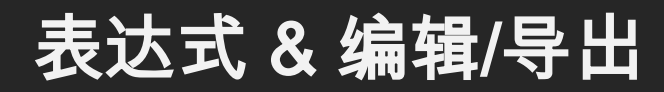

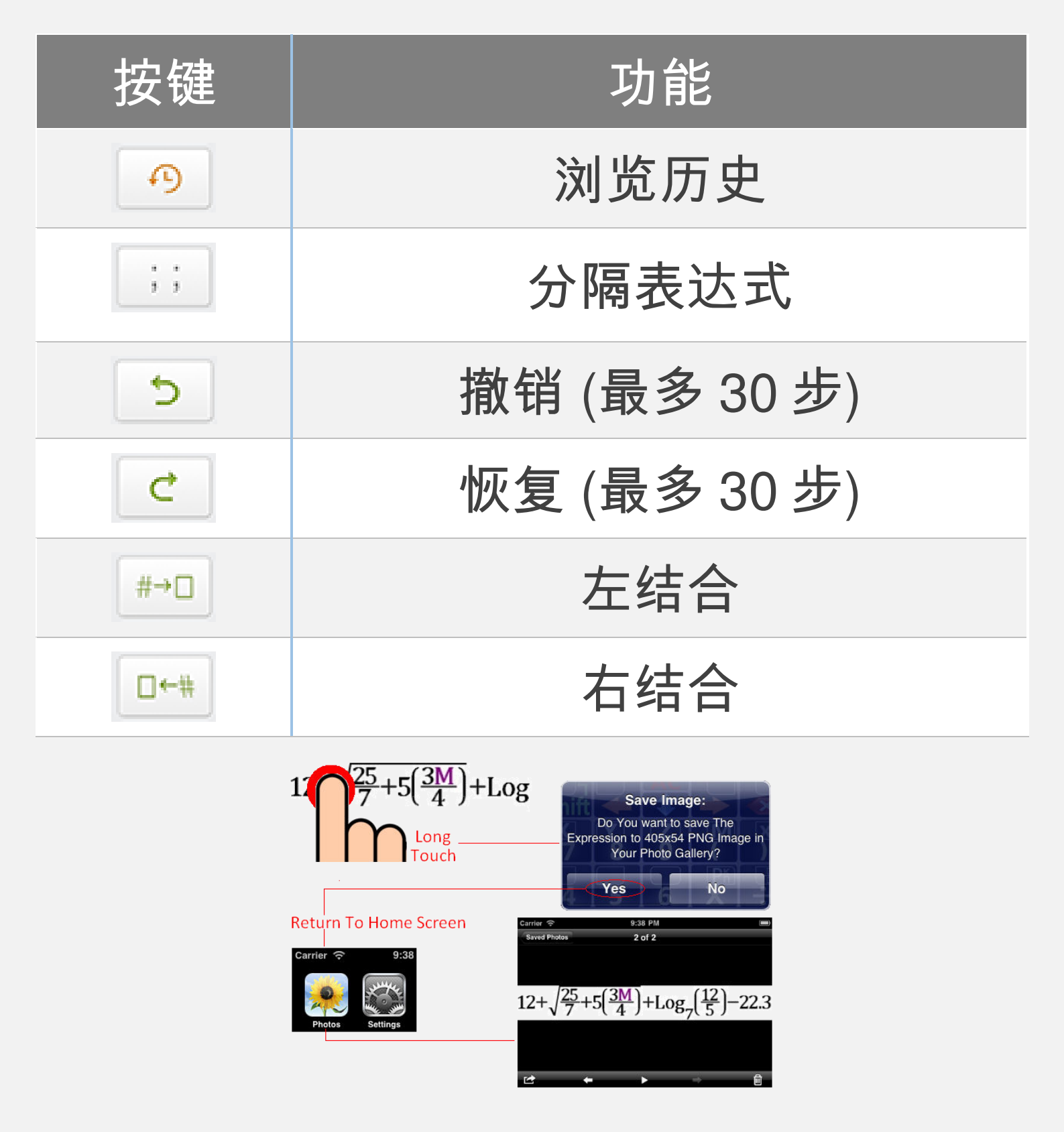

按住屏幕以复制/粘贴 & 导出

**↓**下拉查看更多示例

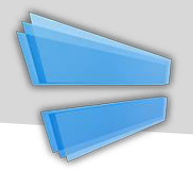

| 示例             |                                      |
|----------------|--------------------------------------|
| 分隔表达式          |                                      |
| 2+3;Res+2<br>7 | $e^{2}$ + $e^{2}$ ;; Res + $e^{2}$ = |
| 上面的表达式包含两个子    | ·表达式。第一个计算 2+3,它的结果在第二个表达式           |

当中加2

注意: Res 是最近的计算结果。

| ×↔5;×+5     |      |    |                 |       |     |       |       |
|-------------|------|----|-----------------|-------|-----|-------|-------|
|             | X    |    | <sup>F2</sup> 5 | ;;    | X   | + 5   |       |
| 10          |      |    |                 |       |     |       |       |
| 上面的表达式包含两个子 | 表达式。 | 第- | -个把             | 5 赋值: | 给 X | 第二个计算 | X+5 = |

上面的表达式包含两个子表达式。第一个把 5 赋值给 X,第二个计算 X+5 = 10 (其中 X = 5)。

| 左/右结合 |     |    |  |
|-------|-----|----|--|
| SVI   | #→□ | V5 |  |

#### 把左边的数字 (或表达式) 代入到求平方根函数

| IIII55 |                                       | IS51 |
|--------|---------------------------------------|------|
|        | #→□                                   |      |
|        | · · · · · · · · · · · · · · · · · · · |      |

把右边的数字(或表达式)代入到求绝对值函数

变量 (扩展)

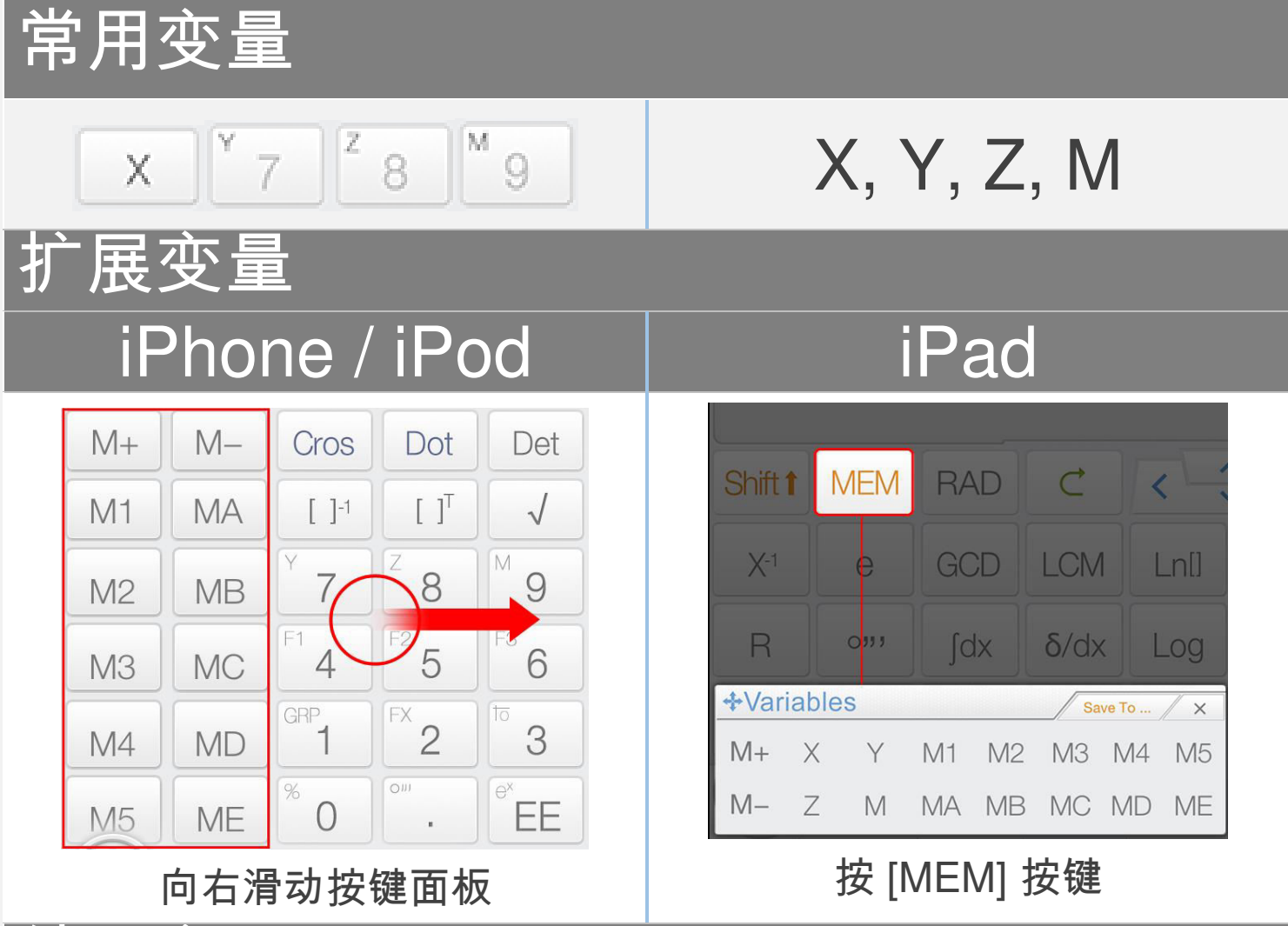

结果变量

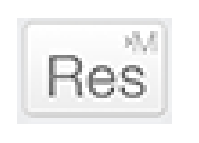

最近的计算结果保存在结果内存;当一个新的计算完成 的表达式显示时,结果内存的内容会进行更新。结果内 存帮助你的计算保持连续。

注意: 所有变量在矩阵/向量模式和复数模式下是不同的。

**↓**下拉学习如何使用变量。

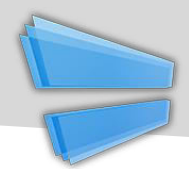

#### 拖放:拖动值(计算结果)到变量按键以保存这个值。

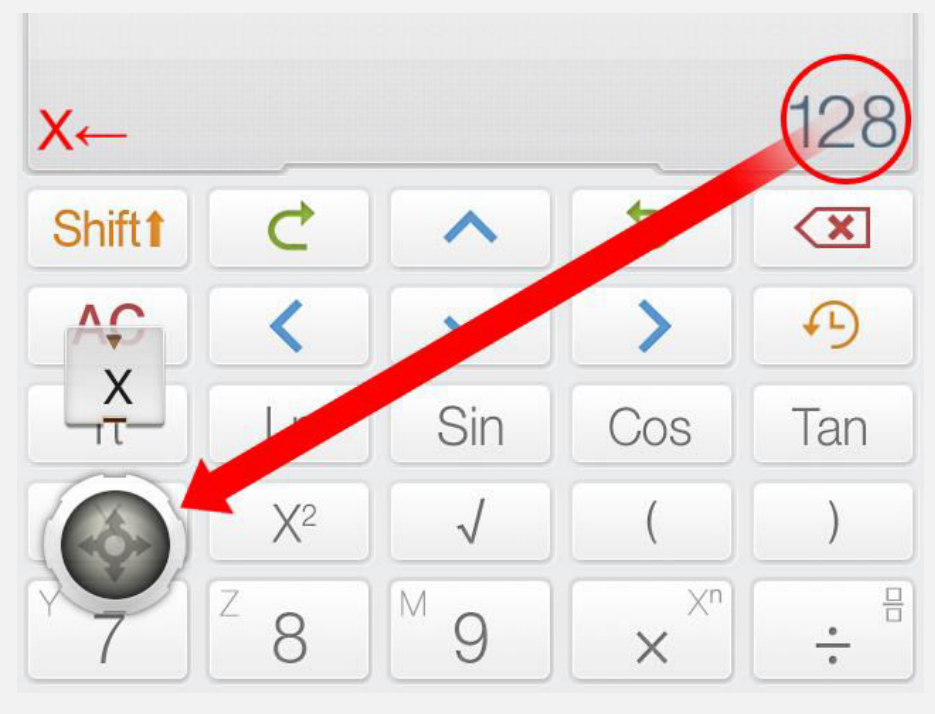

**可选方式:**按变量按键前面的 [保存到]按键以保存当前 值到变量。

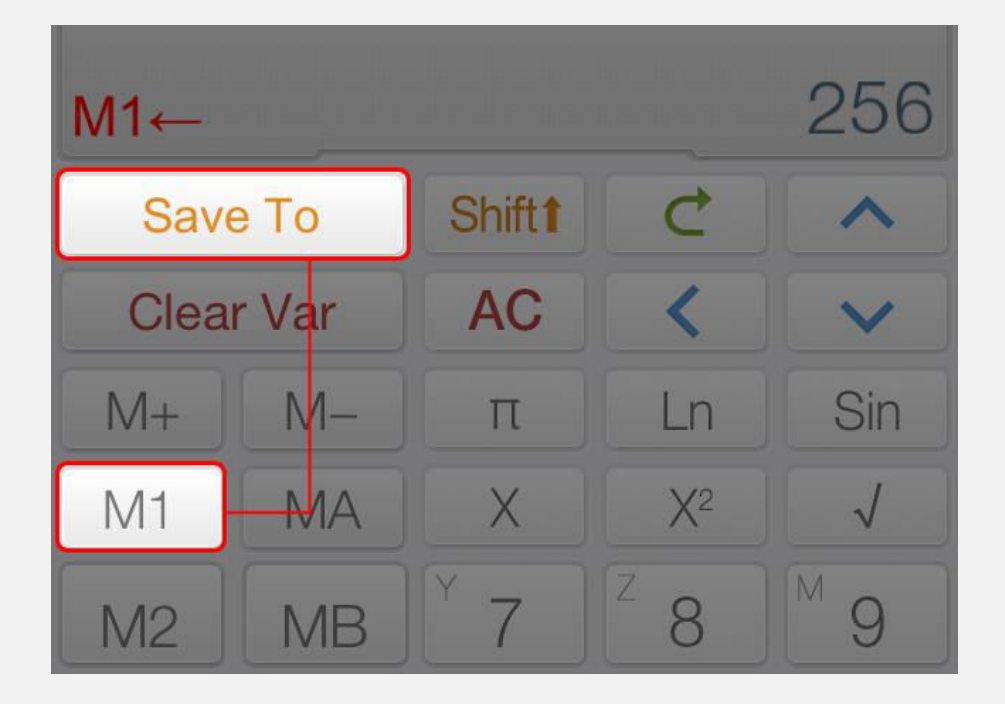

### 赋值运算 & M±

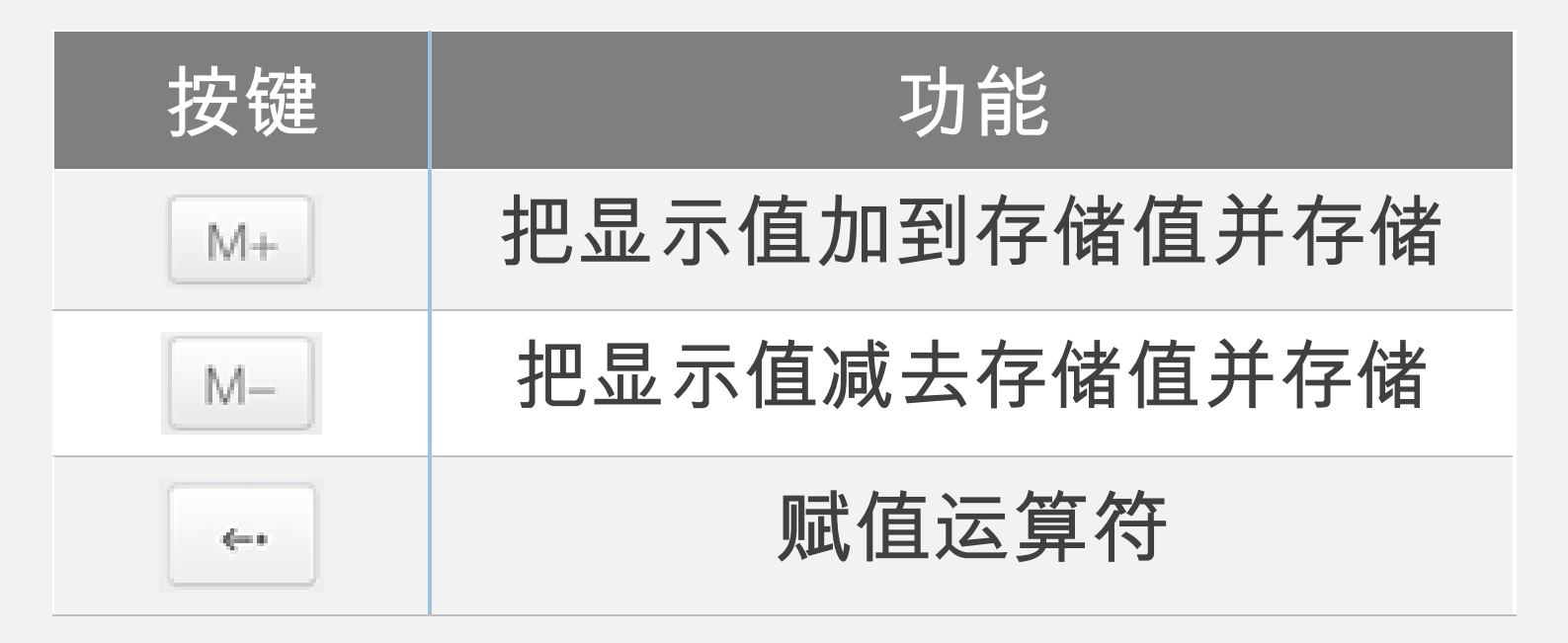

| 示例                            |                                                             |
|-------------------------------|-------------------------------------------------------------|
| 赋值                            |                                                             |
| M ← 10<br>10                  | Shift 1 <sup>M</sup> 9 ↔ <sup>Grip</sup> 1 <sup>%</sup> 0 = |
| 赋值 10 给 M, 注意这里 [             | Shift] + [9] 是 M 按键。                                        |
| 赋值&分隔表                        | 長达式                                                         |
| x ↔ 5; x + 5<br>10            | $X \leftrightarrow ^{F^2}5$ ;; $X + ^{Ci}^{F^2}5 =$         |
| 上面的表达式包含两个子<br>10 (其中 X = 5)。 | ·表达式。第一个把 5 赋值给 X,第二个计算 X+5 =                               |

自定义函数 (Fx)

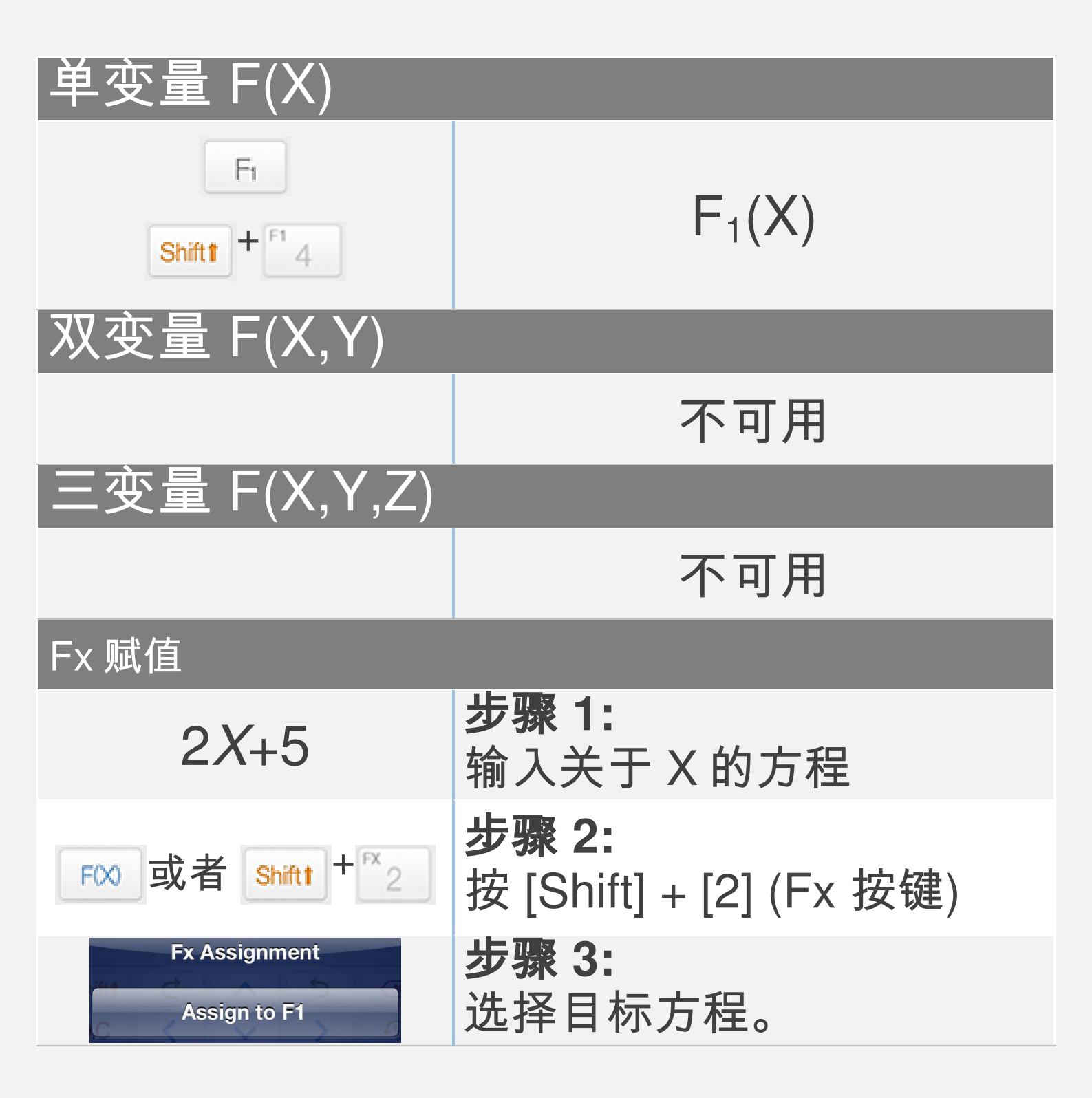

注意:

所有变量在矩阵/向量模式和复数模式下是不同的 所有与图像关联的 Fx 方程都是在计算模式下

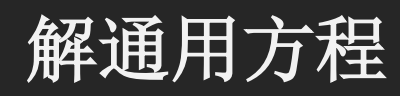

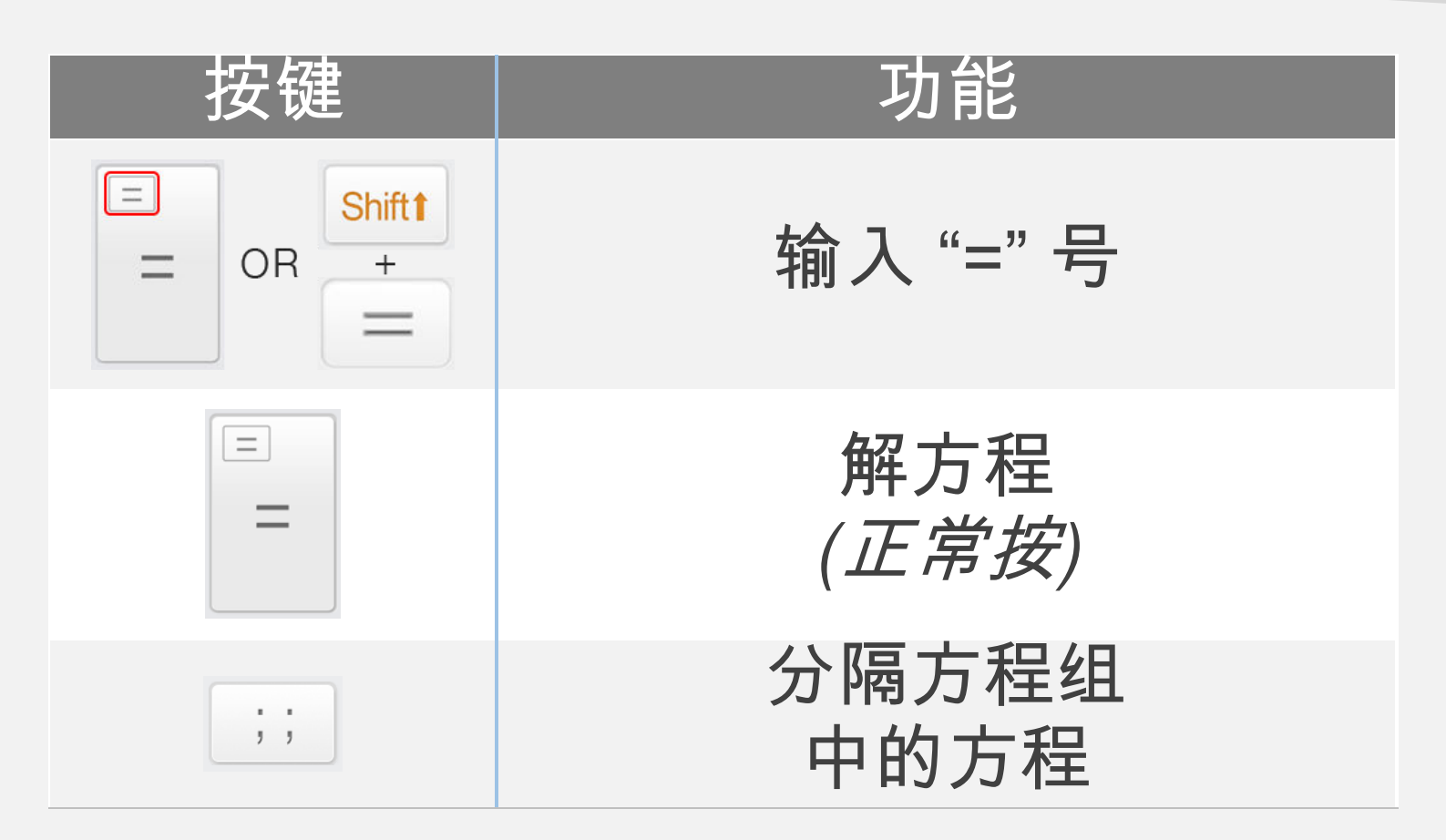

示例  
通用方程  
$$\left(5x^2-43\right)=3x(\frac{x}{2}+5)$$
  
线性方程组  
 $5(x+y)=15;y=8(7+x)$ 

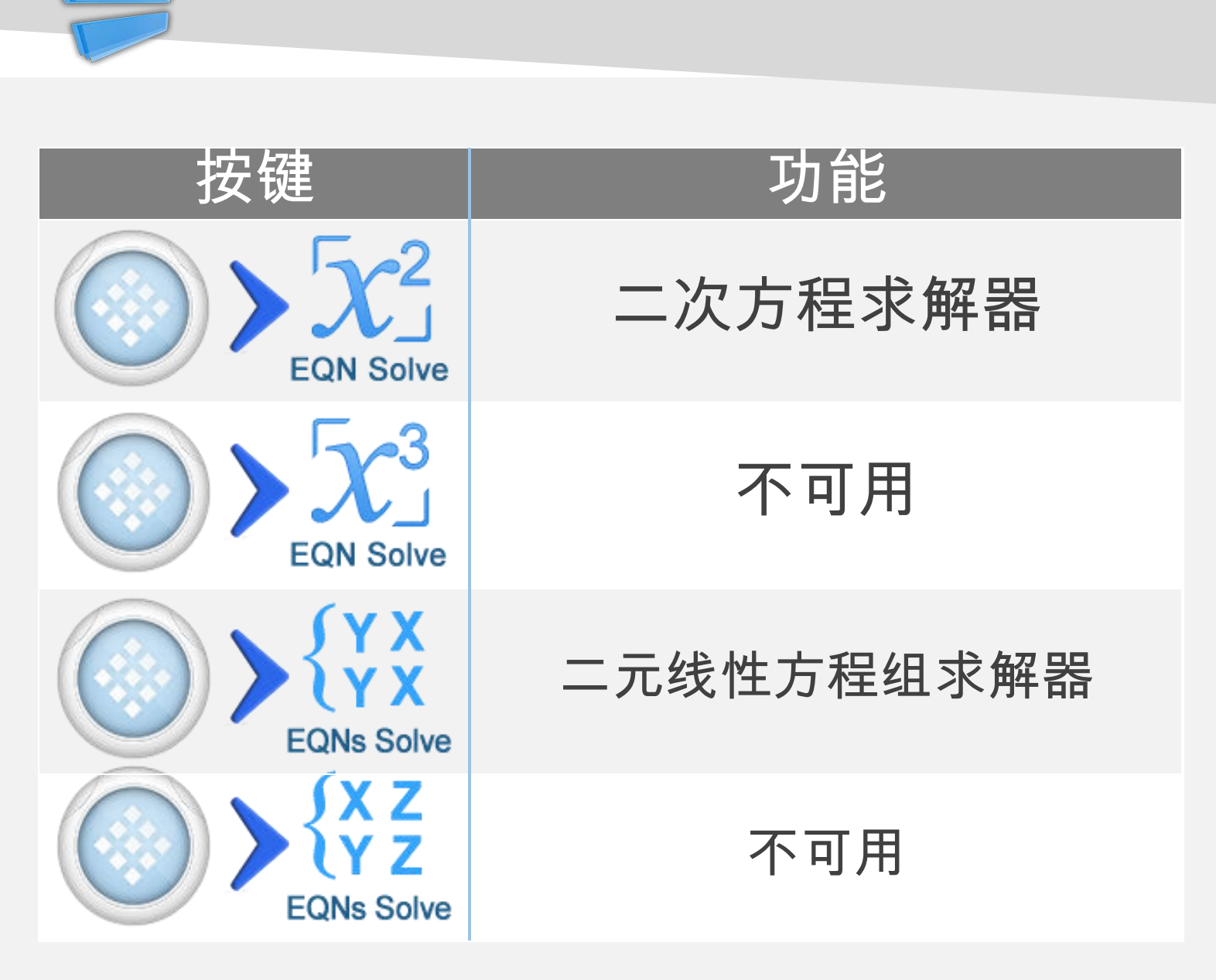

选择适合目标方程的模式。

**↓***下拉显示更多示例* 

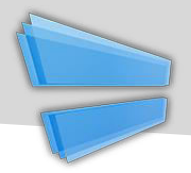

| 示例                           | 按键                                                                                                    |
|------------------------------|----------------------------------------------------------------------------------------------------|
| $2X^{2}-3X+5=0$              |                                                                                                    |
| 5 RAD                        | $P^{X}_{2} = - P^{X}_{3} = P^{2}_{5}$                                                                                                    |
| 2x <sup>2</sup> -3x 5        |                                                                                                    |
| X+Y=2 & X-Y=3                |                                                                                                    |
| EON RAD   1X 1Y 2   1X -1Y 3 | $\begin{bmatrix} GPP \\ 1 \end{bmatrix} = \begin{bmatrix} GPP \\ 1 \end{bmatrix} = \begin{bmatrix} PX \\ 2 \end{bmatrix} = \begin{bmatrix} PX \\ 2 \end{bmatrix} = \begin{bmatrix} T \\ 2 \end{bmatrix}$ |
| <b>=C2</b> 3                 |                                                                                                    |

## <u>注意:</u>

输入所有必要的系数 (一个接一个地). 键入 系数或按 [向上] 或者 [向下] 选择并更改值。

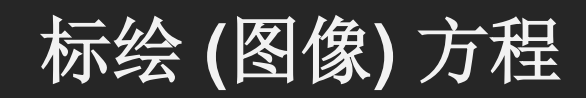

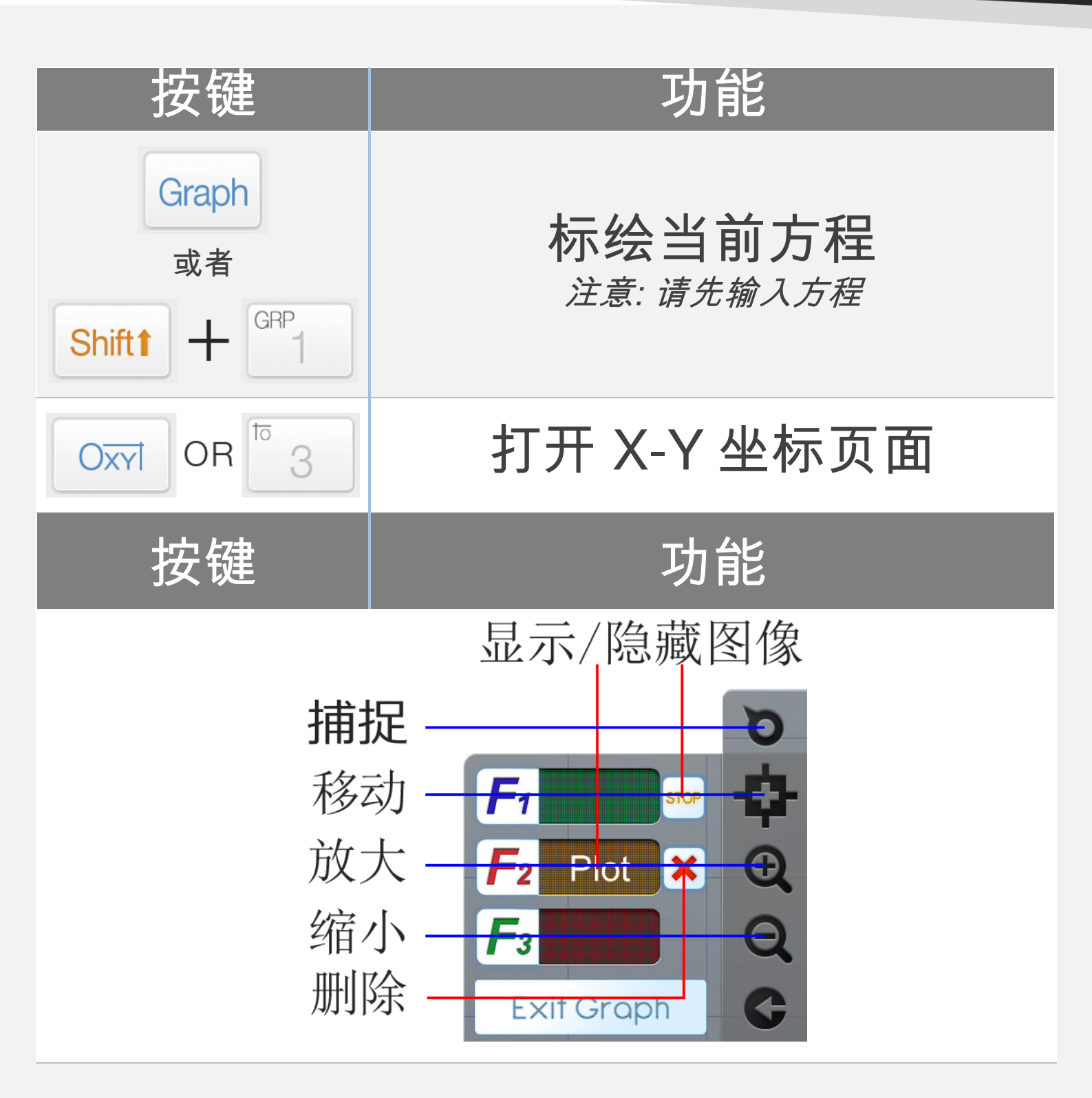

<u>注意:</u>所有 Fx 方程图像与计算模式下的 Fx 关联

■ 下拉显示一个示例

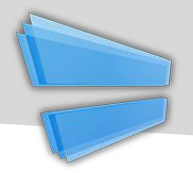

## 示例

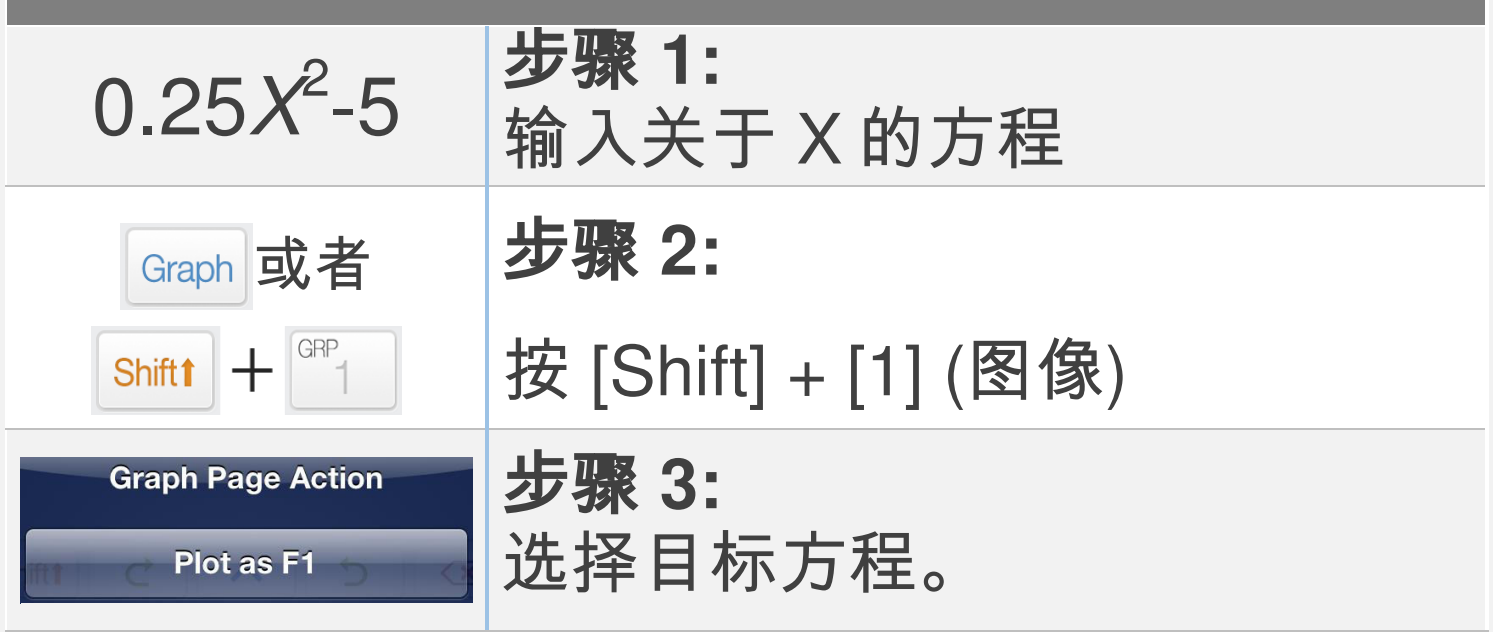

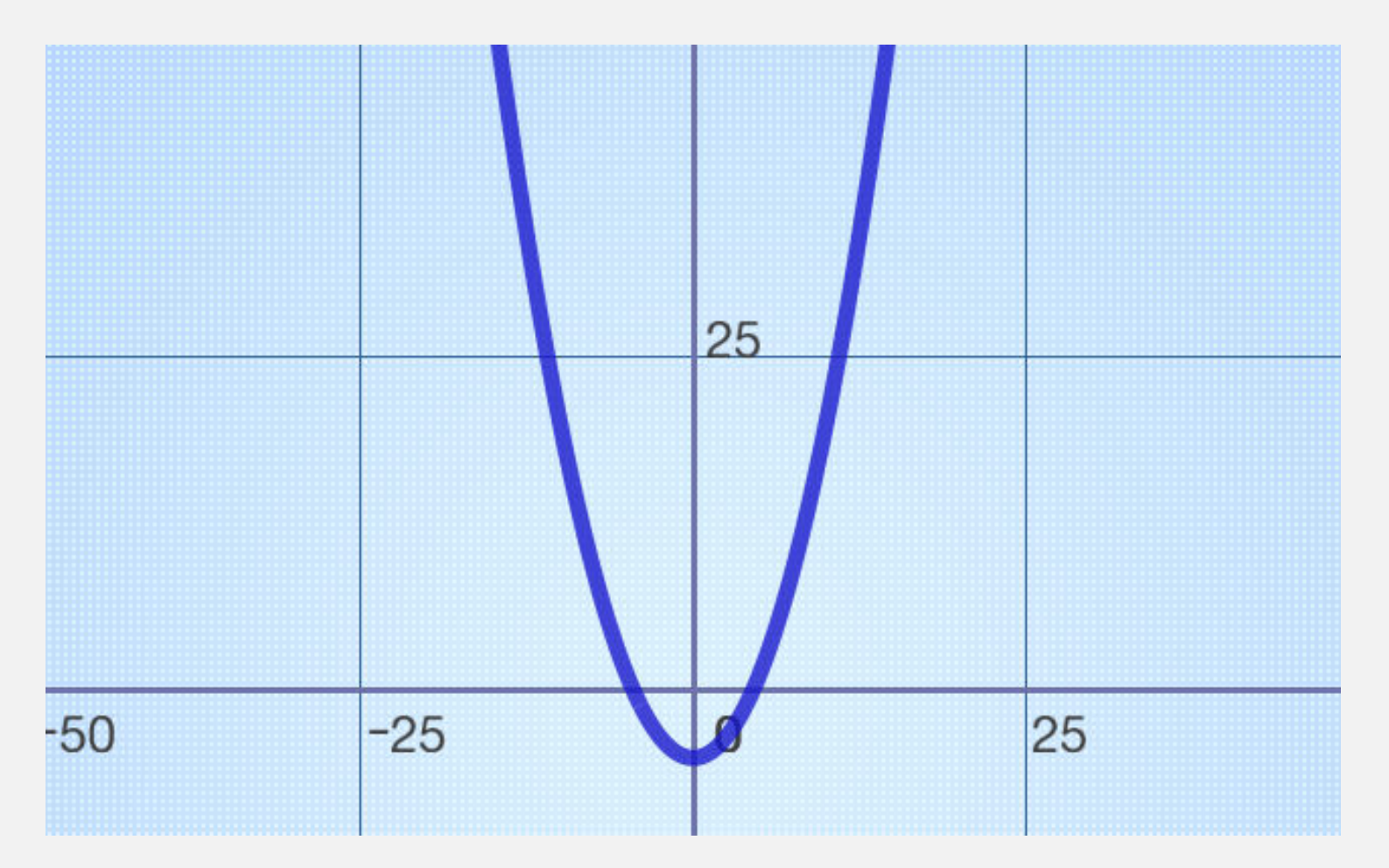

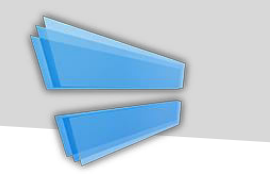

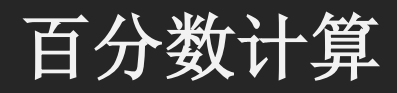

与普通的基本计算器不同,Calculator Infinity 支持专业的百分数计算。

 $X\% = X \div 100$ 

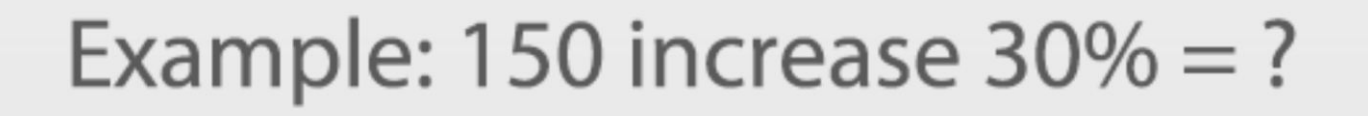

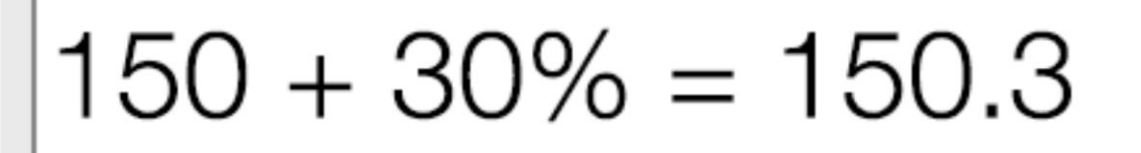

# !!! Wrong Input !!!

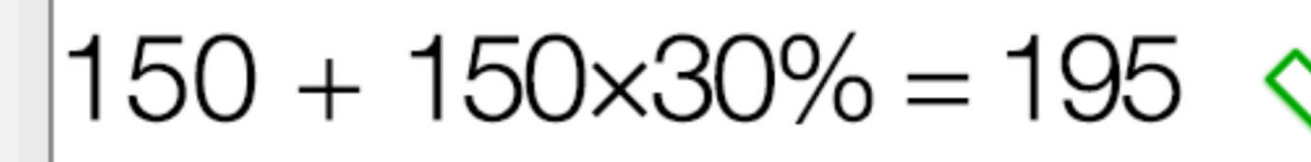

## Correct Input

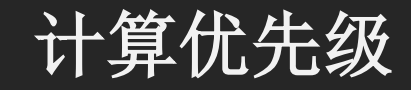

输入的运算符 / 函数 / 表达式的优先级根据下表评 价。有相同优先级的运算符 /函数 /表达式会从左到 右运算。

| 优先级             | 运算符/函数/表达式                                                                                              |
|-----------------|----------------------------------------------------------------------------------------------------|
| 1 <sup>st</sup> | 括号内表达式 ().                                                                                              |
| 2 <sup>nd</sup> | 需要特殊显示的函数。                                                                                              |
|                 | $\sqrt{x}$ , $\sqrt[n]{x}$ , $Log_a b$ , $ x $ , $\frac{x}{y}$ , $\int_a^b dx$ , $C_n^k$ , $P_n^k$      |
| 3 <sup>rd</sup> | 需要自变量并以一个封闭的括号")"结束的函<br>数。                                                                             |
|                 | Sin, Cos, Tan, Sin <sup>-1</sup> , Cos <sup>-1</sup> , Tan <sup>-1</sup> , Sinh,<br>Cosh, Tanh, Log, Ln |
| 4 <sup>th</sup> | 在输入值之后的函数。                                                                                              |
|                 | X <sup>2</sup> , X <sup>3</sup> , X <sup>n</sup> , X <sup>-1</sup> , X!, "", d, r, g, %.                |
| 5 <sup>th</sup> | 乘法,除法 (x, ÷).                                                                                           |
| 6 <sup>th</sup> | 加法,减法 (+, -).                                                                                           |